User's Manual Sinomeasure

浊度仪 使用说明书

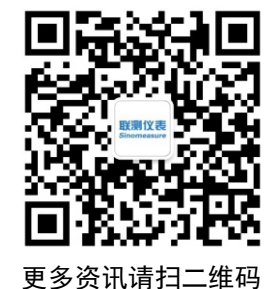

# **Sinomeasure**

杭州联测自动化技术有限公司

www.sinomeasure.com

服务电话:400-185-1718

杭州联测自动化技术有限公司

前言

●感谢您购买本公司产品。

●本手册是关于产品的各项功能、接线方法、设置方法、操作方法、 故障处理方法等的说明书。

●在操作之前请仔细阅读本手册,正确使用本产品,避免由于错误 操作造成不必要的损失。

●在您阅读完后,请妥善保管在便于随时取阅的地方,以便操作时 参照。

# 注意

●本手册内容如因功能升级等有修改时, 恕不通知。

●本手册内容我们力求正确无误,如果您发现有误,请与我们联系。

●本手册内容严禁转载、复制。

●本产品禁止使用在防爆场合。

# 版本

U-SIN-PTU200-CN1 第一版 2021年8月

# 确认包装内容

打开包装箱后,开始操作之前请先确认包装内容。如发现型号和数 量有误或者外观上有物理损坏时,请与本公司联系。

# 产品清单

|    |      | -  |    |
|----|------|----|----|
| 序号 | 物品名称 | 数量 | 备注 |
| 1  | 浊度仪  | 1  |    |
| 2  | 说明书  | 1  |    |
| 3  | 合格证  | 1  |    |

产品包装内容

| 第一章 | 产品概述1                         |
|-----|-------------------------------|
|     | 1.1 产品信息1                     |
|     | 1.2 安全信息                      |
| 第二章 | 变送器的安装4                       |
|     | 2.1 变送器的安装                    |
|     | 2.2 接线连接                      |
|     | 2.3 电源接线9                     |
|     | 2.4 继电器11                     |
|     | 2.5 模拟输出11                    |
| 第三章 | 界面与操作12                       |
|     | 3.1 用户界面12                    |
| :   | 3.2 主屏显示(根据连接的不同传感器显示的名称不同)13 |
| :   | 3.3 菜单14                      |
| :   | 3.4 本地设置15                    |
| :   | 3.5 测试/维护                     |
| 第四章 | 维护与保养                         |
| 第五章 | 问题与解决                         |
| 第六章 | 质保及售后服务                       |

# 目录

### 第一章 产品概述

### 1.1 产品信息

通用变送器通用性强,数字传感器和模拟传感器均可与其自由连接。 可测量的参数包括 pH、DO、ORP、电导、浊度、SS、叶绿素、蓝绿藻 等。同时还可以根据要求选择单通道配置连接一个传感器或双通道配置 连接两个传感器,降低变送器成本和安装空间。

所有数字传感器接口均可通用,而模拟传感器则根据不同传感器种 类配置不同的模块即可。实现传感器即插即用,电极安装、更换快速方 便。

通用变送器用于显示传感器所测得的数据,用户可以通过变送器的 界面提示配置和校准实现(4~20)mA模拟输出。可以实现继电器控制 及数字通讯等功能。

该产品普遍应用于污水厂、自来水厂、水站、地表水、养殖业、工 业等领域。变送器图如图1所示。技术规格如表1所示。

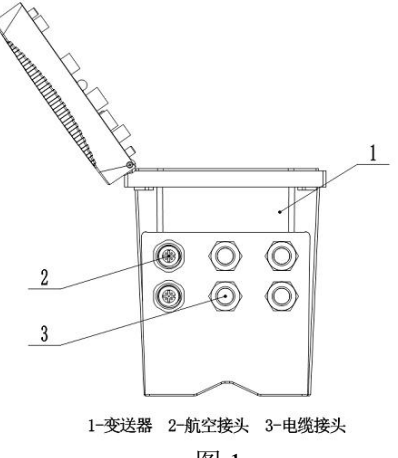

图 1

(1)继电器、模拟输出和485输出

变送器配有三个可配置继电器开关和三路模拟输出以及一路 485 输

出。

(2) 传感器和传感器模块

变送器是双参数变送器可容纳一或两个传感器。(根据选型可接入 一个或者两个传感器)

(3) 变送器外壳

变送器外壳具有 IP65 防护等级。对于户外使用,强烈建议采取防止 环境损害的防护措施。

| 表  | 1   | 通用 | 变送          | 器れ | 汖术   | 参 | 勓  |
|----|-----|----|-------------|----|------|---|----|
| シン | · • |    | $\sim \sim$ |    | C/1* |   | ~~ |

| 规格   | 详细信息                                             |  |  |
|------|--------------------------------------------------|--|--|
| 显示   | 128*64 图形点阵液晶,带 LED 强背光可阳光直射下操作                  |  |  |
| 电源   | 交流供电: 85V~500V 供电 VAC (50/60HZ)<br>直流供电: 9~36VDC |  |  |
| 输出   | 三路(4~20)mA模拟输出,可程序设定响应参数及响应<br>值域(注:最大负载 500 欧姆) |  |  |
| 继电器  | 可设置三路继电器,可程序设定响应参数及响应值                           |  |  |
| 通讯协议 | 配 MODBUS RS485 通讯功能,可实时传输测量值                     |  |  |
| 十五十日 | 下壳:铝合金喷粉                                         |  |  |
| 土安材顶 | 上盖: PA66+GF25+FR                                 |  |  |
| 存储温度 | -20°C~70°C                                       |  |  |
| 操作温度 | -15°C~60°C                                       |  |  |
| 防护等级 | IP65/NEMA4X                                      |  |  |
| 尺寸   | 145*125*162mm(长*宽*高)                             |  |  |
| 重量   | 1.35kg                                           |  |  |
| 存储内存 | 以 5s/条计,可存储 1200W 条数据                            |  |  |

### 1.2 安全信息

请在拆开本设备包装、安装或使用本设备前,完整阅读本手册。否 则可能会对操作者造成人身伤害,或对设备造成损坏。

#### 警告标签

请阅读贴在仪器上的所有标签和印记,并遵照这些安全标签的指示 操作,否则可能造成人身伤害或仪器损坏。

本符号出现在仪器中,则表示参考说明书中的操作或安全

信息。

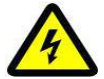

此标志表示存在触电或电击致死的风险。

请完整阅读本手册。尤其要注意一些注意事项、警告等。要确保本 设备所提供的防护措施不受破坏。

# 第二章 变送器的安装

### 2.1 变送器的安装

变送器有多种安装方式,具体安装方式请参考本手册相关说明。 2.1.1 安装组件及尺寸

变送器的安装组件如图2所示。

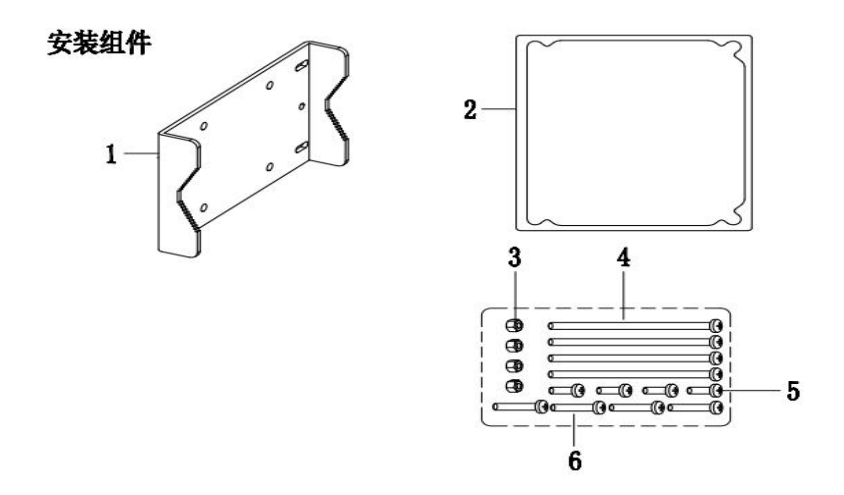

图 2 变送器的安装组件

| 1: 安装板     | 2: 面板安装密封圈   |
|------------|--------------|
| 3: M5 螺母   | 4: M5*100 螺栓 |
| 5: M5*8 螺栓 | 6: M5*40 螺栓  |

变送器的安装尺寸如图3所示。

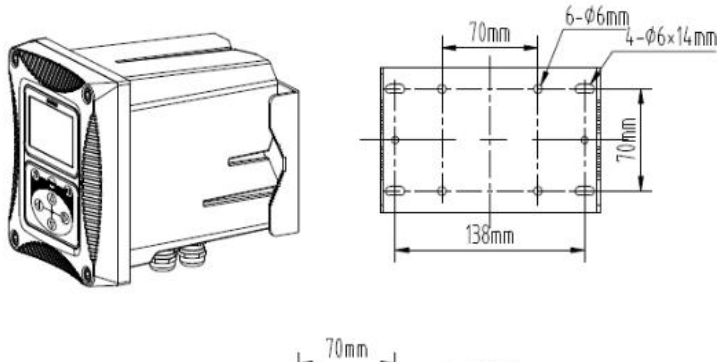

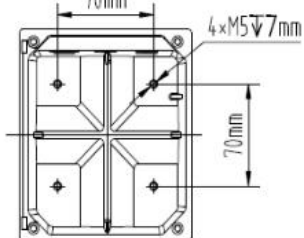

图 3 变送器的安装尺寸

#### 2.1.2 安装步骤

(1) 夹管安装方式

将变送器和安装板置于夹管的两侧,然后用安装螺栓和螺母将变送 器和安装板固定夹管上,如图4所示。

(2) 壁挂安装方式

将变送器用安装螺栓和螺母固定在安装板上,然后将安装板固定墙 或板上。

(3) 面板安装方式

先将变送器套入面板中,然后将安装压片用螺丝固定在变送器上, 如图 5 所示。图 6 为底视图和顶视图。

在夹管安装方式中,夹管的尺寸为直径1英寸到2.5英寸之间。

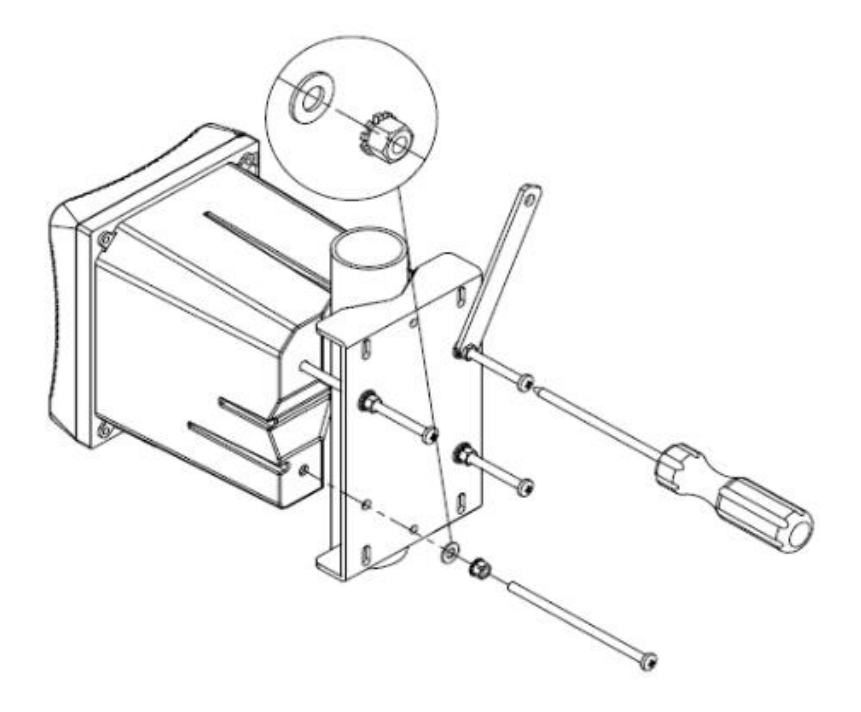

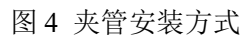

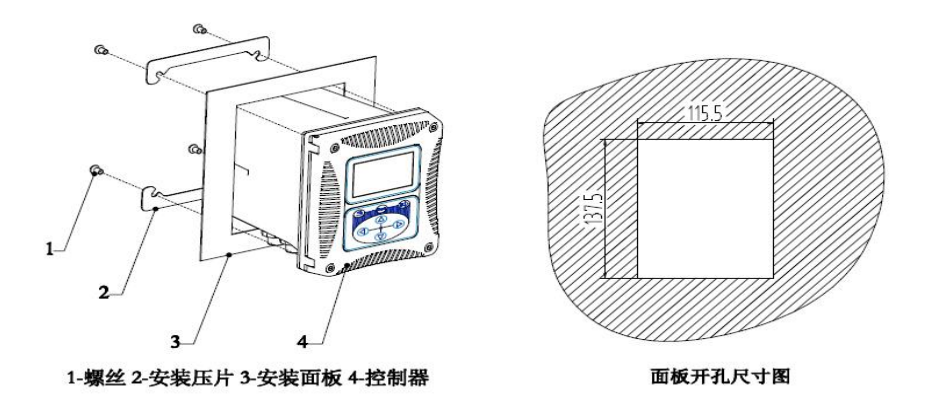

图 5 面板安装方式

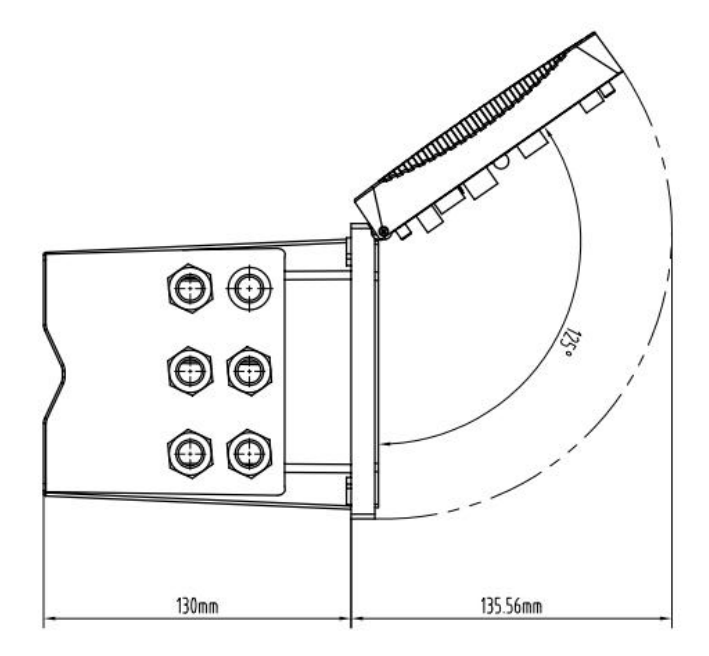

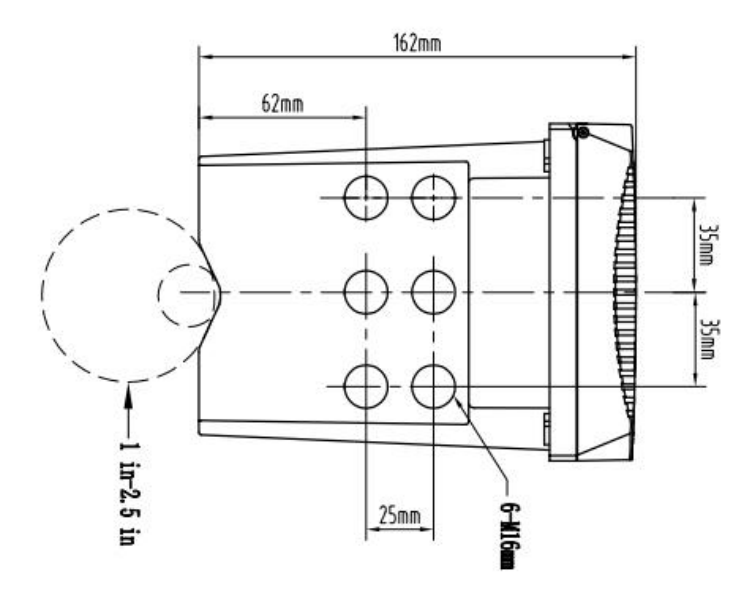

图 6 底视图、顶视图

### 2.2 接线连接

图 7 为变送器内部接线的预览图,表 2 为变送器内部接线信号表, 用户根据连接信息正确的连接。

其中 pH、ORP、电导率和余氯传感器是模拟信号,随这些电极发货 配套有对应的模数转接板,需先将数模转接板插入变送器的对应口中, 然后将传感器线芯接入模数转接板上。其他的传感器直接将传感器快速 接头接入控制器外部的航空接口即可。关于这一部分的内容,详见各传 感器说明书。

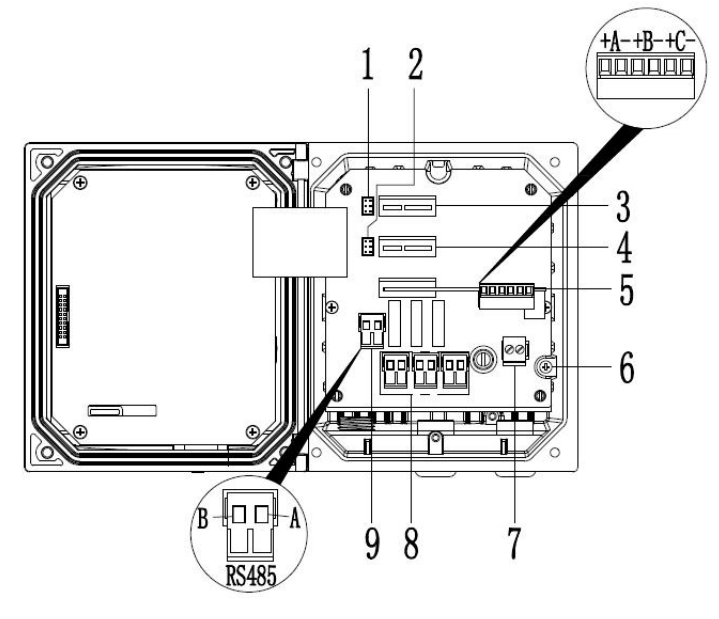

图 7 接线连接概览图

| 1: 传感器1接口(数字传感器接口,出      | 2: 传感器2接口(数字传感                  |  |
|--------------------------|---------------------------------|--|
| 厂已接好) (双通道选配)            | 器接口,出厂已接好)                      |  |
| 3: 数模转换接口 1(如选型带 RTU 功能, | <ol> <li>4. 数模转换接□ 2</li> </ol> |  |
| 此位置则对接 RTU 模块)           |                                 |  |
| 5: (4~20)mA 接口(三路)       | 6: 接地                           |  |
| 7: 电源接口                  | 8:继电器 (三路)                      |  |
| 9: 485 通讯接口              |                                 |  |

表2 变送器内部接线信号表

### 2.3 电源接线

### 2.3.1 交流供电

变送器可以使用 220V 交流供电。请严格按照接线的相关说明进行 接线的操作。

为了安全,并符合相关的电气规范,应当有本地断开设计,并应当设计为针对所有安装类型。电源线的接线方式如图 8 所示。

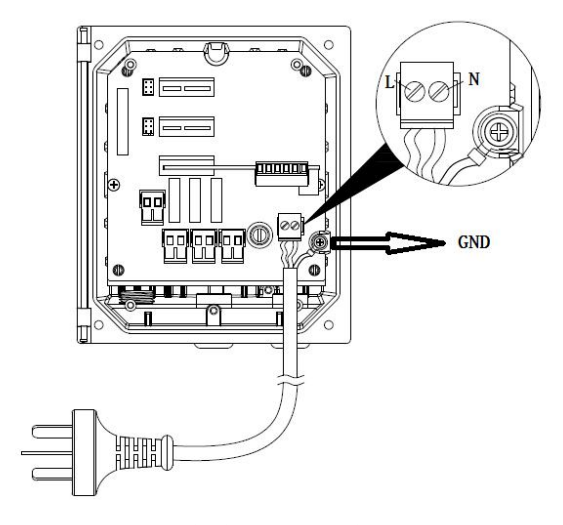

### 图 8 交流供电电源接线图

标号 N、L 分别为零线,火线。在标号 N 右边 GND 处的为接地线。 **请务必要接地,以保证使用安全。** 

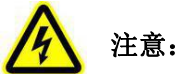

在进行任何电气连接前,必须拆除电压防护层。当所有连接完成后,闭合变送器盖前需将电压防护层放回原位。

### 2.3.2 直流供电

变送器可以使用 9-36V 直流供电。请严格按照接线的相关说明进行 接线的操作。

为了安全,并符合相关的电气规范,应当有本地断开设计,并应当设计为针对所有安装类型。电源线的接线方式如图9所示。

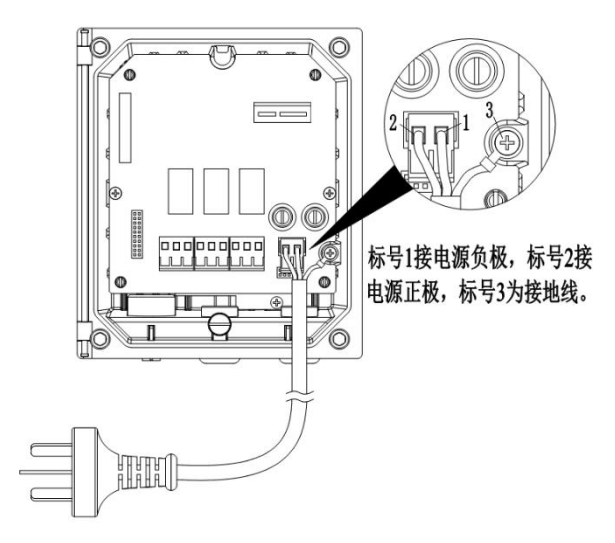

图 9 直流供电电源接线图

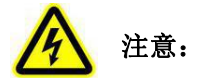

在进行任何电气连接前,必须拆除电压防护层。当所有连接完成后, 闭合变送器盖前需将电压防护层安装好。

### 2.4 继电器

变送器配备3路继电器,可以设置对主测量值或温度响应。每一个继电器都可单独配置为定时或者报警功能,此外还可以设置继电器切换 值和继电器响应值。接线操作前请务必断开所有电源,具体操作见3.4.3 章节。

## 2.5 模拟输出

为了合理使用电流输出,需对电流输出进行配置。需要配置的参数 包括响应参数,以及 4mA 和 20mA 对应的响应值,具体操作见 3.4.2 章 节。

# 第三章 界面与操作

### 3.1 用户界面

用户界面如图 10 所示, 面板上的按键功能如表 3 所示。

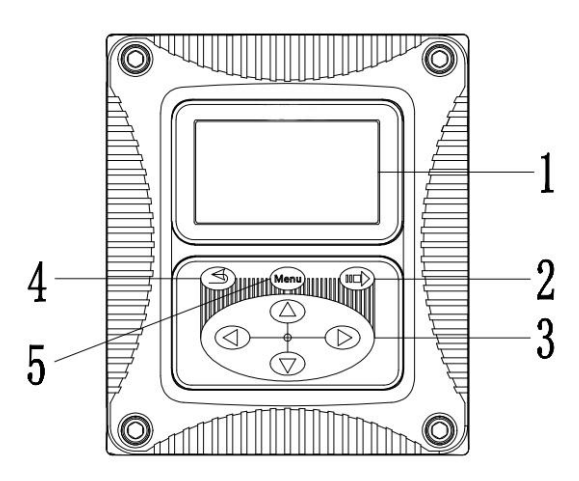

图 10 用户界面图

| 1: 显示屏 | 2: 确认键    |
|--------|-----------|
| 3: 导航键 | 4: 返回/退出键 |
| 5: 菜单键 |           |

用户可以通过面板对变送器进行操作,可用于设置和配置的输入输 出、显示屏的设置等。

| 标号 | 按键     | 功能               |
|----|--------|------------------|
| 5  | 菜单键    | 进入主菜单            |
| 2  | 确认键    | 进入下级菜单或接受键入值     |
| 4  | 返回/退出键 | 返回上一级菜单          |
| 3  | 导航键    | 浏览菜单、更改设置、增加减少位数 |

表3 变送器面板各按键功能

### 3.2 主屏显示(根据连接的不同传感器显示的名称不同)

当有传感器连接到变送器时,显示屏显示当前时间,传感器测量数据、SD卡状态、警告和错误等信息。

两个传感器连接到变送器时主屏显示如图 11 所示。(若变送器选型 为双参数时,传感器可任意接入通道 1 和通道 2)

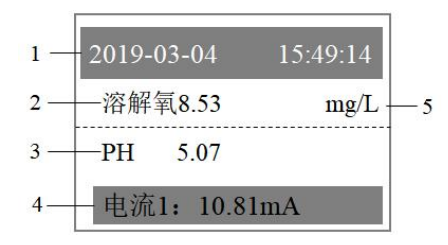

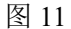

- 1: 时间显示
- 2: 通道一传感器名称及测量值
- 3: 通道二传感器名称及测量值
- 4: 电流环输出/故障显示栏/继电器(主界面左右键切换)

5: 通道一测量单位

单个传感器连接到变送器时主屏显示如图 12 所示。(若变送器选型 为单参数时,传感器仅可接入通道 2)

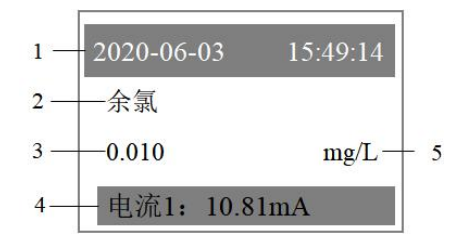

| 1: | 时间显示                       |
|----|----------------------------|
| 2: | 传感器的名称                     |
| 3: | 传感器的测量值                    |
| 4: | 故障显示栏/电流环输出/继电器/(主界面左右键切换) |
| 5: | 测量单位                       |

注:

若变送器选型为单参数时,连接悬浮物/污泥浓度或经典悬浮物/污 泥浓度的传感器,主屏将显示悬浮物/污泥浓度名称,

若变送器选型为双参数时,仅连接悬浮物/污泥浓度或经典悬浮物/ 污泥浓度的传感器,主屏将显示悬浮物/污泥浓度名称,若连接两个传感器,悬浮物/污泥浓度或经典悬浮物/污泥浓度的传感器的名称将会显示 为悬浮物。

说明:开机后,如果显示 SD 卡异常,有可能是卡未插好造成,则 需重新插拔 SD 卡或重新上下电!

#### 3.3 菜单

若变送器选型为双参数时,在菜单中可以查看和设置的选项有"× ××(传感器名称)通道1"、"×××(传感器名称)通道2"、"本 地设置"、"测试/维护"。

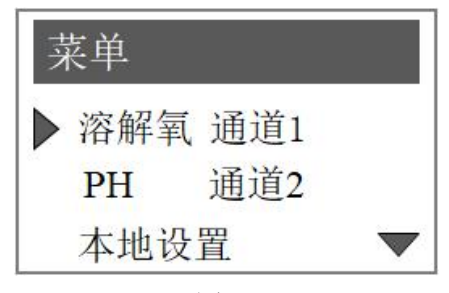

若变送器选型为单参数时,在菜单中可以查看和设置的选项有"× ××(传感器名称)"、"本地设置"、"测试/维护"。

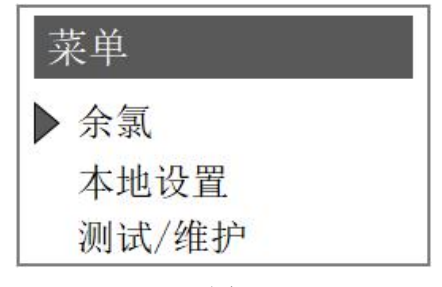

图 14

注:界面上的显示根据接入传感器不同显示不同。通道1、通道2 的传感器操作参考对应的传感器说明书。

#### 3.4 本地设置

在本地设置中可以查看和设置的选项有"本机信息"、"(4~20) mA 设置"、"继电器设置"、"RS485 地址"、"RS485 波特率"、 "RS485 校验位"、"对比度微调"、"语言"、"历史数据"、"日 期和时间"、"RTU 设置"。

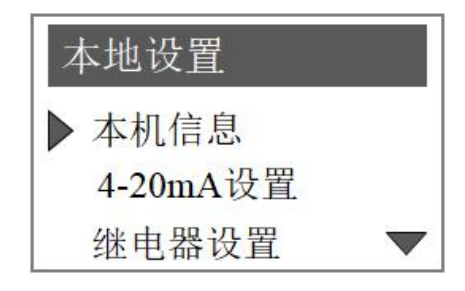

图 15

### 3.4.1 本机信息

如要查看本机信息则按下 Menu 键, 在跳转的界面中按"上"、"下" 导航键选择"本地设置",按"确认"键。然后按上下键选择"本机信 息",按"确认"键进入本机信息界面后,即可查看本机信息。显示如 图所示。

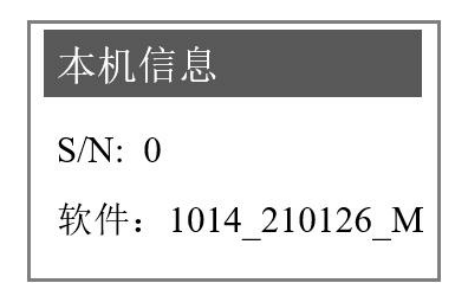

图 16

### 3.4.2 (4~20)mA 设置

具体步骤如下:

(1) 按下 Menu 键,在跳转的界面中按上下键,选择"本地设置", 按"确认"键。

(2)在本地设置屏幕中按"上"、"下"导航键选择"(4~20)mA 设置",按"确认键"。

(3)在"(4~20)mA设置"菜单中按"上"、"下"键选择"通道1"、"通道2"或"通道3",按下"确认"键进入通道界面。进入的界面如下图所示。

(4)选择"参数"按"确认"键进入,使用"左""右"导航键选择"温度 1/2"或"传感器 1/2"按"确认"键。

(5) 按"上"、"下"键选择要设定的输出(4mA或20mA),按 "确认"键进入。

(6)通过左右导航键和上下导航键调整所需对应的数值,按"确认" 键完成设置。

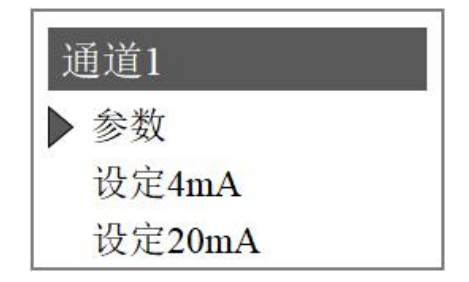

图 17

#### 3.4.3 继电器设置

#### 继电器可以单独配置为定时或者报警功能。具体步骤如下:

(1) 按 "Menu" 键进入菜单界面。按 "上" "下" 键选择 "本地 设置",按"确认键"进入。

(2)按"上""下"键,选择"继电器设置",按"确认"键进入。(3)选择设置界面中的选择要设置的"继电器 A", "继电器 B"

或"继电器 C",界面如下图所示。

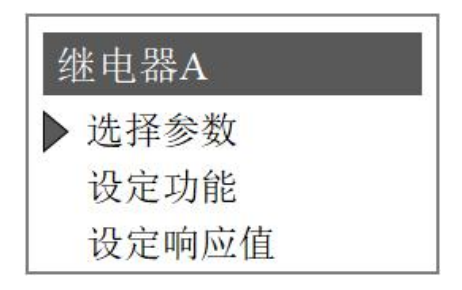

图 18

#### 选择参数

先按"选择参数"然后按"确认"进入,使用导航键选择需要设定 的参数,按"确认"键即可选定参数。

设定功能

选择完参数,选择"设定功能",按"确认"键进入,然后可以按

"左""右"键选择"报警"或"定时"功能。

仪器定时继电器的行为:在一个指定的时间周期里 T1,设定闭合"保持时间"的时间长度 T2,在该周期里的其余时间断开(T1-T2)。如让继电器运行 10S、断开 50S,则设置应为保持时间为 10S、间隔时间为 1分。

仪器报警继电器的行为:若得到测量值高于或低于某个阈值,执行闭合动作,"区间"的作用发生在解除报警状态时,高区间报警的解除条件为测量值 V 小于"高报警值" Vhlimt 减"高区间" Vd (即 V< (Vhlimt-Vd)),低区间报警的解除条件为测量值 V 高于"低报警值"

Vllimt 加"低区间" Vd (即 V> (Vllimt+Vd))。

设定响应值

在"设定功能"选择为报警功能时,响应值有报警类型、低报警值、 高报警值、低区间(低门限报警失效)、高区间(高门限报警失效)、 断延时和通延时。

在"设定功能"选择"定时"时,响应值有"间隔"和"保持时间" 两个选项。

根据用户设定的继电器功能类型, 仪器响应值的设定界面会自动调整。

以选择报警功能为例,具体的操作步骤如下:

(1) 按 "Menu" 键, 进入主菜单。按 "上" "下" 键选择 "本地 设置"进入。

(2)按"上""下"键选择"继电器设置",按"确认"键选中,
 选择要设置的"继电器 A","继电器 B"或"继电器 C",按"确认"
 键选中。

(3)选择"设定功能"中的报警,然后点击"设定响应值",按"确 认"键进入。

#### 高区间报警

该功能为设置继电器会根据测量值上升到一定程度而做出响应从而 启动报警设备。当"警告类型"设置为"高报警"时,则可设置"高报 警值","高区间","断延时","通延时"。高区间的作用时间是 在解除警报时。例如,设置的高报警值为8,高区间为0.2,则当测量值 小于 7.8 时解除警报。

#### 低区间报警

该功能为设置继电器会根据测量值下降到一定程度而做出响应从而 启动报警设备。当"警告类型"设置为"低报警"时,则可设置"低报 警值","低区间","断延时","通延时"。低区间的作用时间是 在解除警报时。例如,设置的低报警值为2,低区间为0.2,则当测量值 大于 2.2 时解除警报。

#### 断延时

设置时间值,当测量值达到解除报警的条件后,控制器并不会马上 断开继电器,而是会有一个缓冲时间。这个时间内要求测量值一直处于 解除报警的条件,则继电器断开。

#### 通延时

设置时间值,当测量值达到触发报警的条件后,控制器并不会马上闭合继电器,而是会有一个缓冲时间。这个时间内要求测量值一直处于触发报警的条件,则继电器闭合。

#### 3.4.4 RS485 地址

#### 变送器参数选型为双参数时:

#### 本变送器采用 MODBUS 标准协议。具体协议内容见下表。

| 寄存器名称   | 寄存器地址 | 数据类型  | 功能码、数据类型、数据长度说明      |
|---------|-------|-------|----------------------|
| 传感器1主参数 | 00    | Float | 03/04 功能码支持浮点型数据,数据长 |
| 传感器1副参数 | 02    | Float | 度为2,整形数据长度为1。        |

|         |    | i      |
|---------|----|--------|
| 传感器2主参数 | 04 | Float  |
| 传感器2副参数 | 06 | Float  |
| 传感器1错误码 | 08 | Signed |
| 传感器2错误码 | 09 | Signed |

485 发送数据包含: 4 个主要数据(浮点型)+2 个错误码(整型)+ 附加数据(浮点型)

各参数探头数据规则如下:

pH: 主值+温度

电导:主值(电导)+温度 附加数据:电导、盐度、TDS、电阻率 溶解氧:主值+温度

余氯: 主值+温度

低浊: 主值+0

叶绿素、蓝绿藻、浊度、悬浮物、透明度、ORP: 主值+0

氨氮: 主值+pH, 附加数据:温度+钾离子(无钾离子则无该参数)

UVCOD: 主值+UV254,附加数据: BOD+TOC(相应位置无则无该参数位)

硝氮: 主值+UV254

#### 变送器参数选型为单参数时:

本变送器采用 MODBUS 标准协议。具体协议内容见下表。

| 寄存器名称  | 寄存器地址 | 数据类型   | 功能码、数据类型、数据长度说明        |
|--------|-------|--------|------------------------|
| 传感器主参数 | 00    | Float  |                        |
| 传感器副参数 | 02    | Float  | 05/04                  |
| 传感器错误码 | 04    | Signed | /329 IE// X/II K/X/310 |

485 发送数据包含: 2 个主要数据(浮点型)+1 个错误码(整型)+ 附加数据(浮点型)

各参数探头数据规则如下:

pH: 主值+温度

电导:主值(电导)+温度 附加数据:电导、盐度、TDS、电阻率 溶解氧:主值+温度

余氯:主值+温度

低浊: 主值+0

叶绿素、蓝绿藻、浊度、悬浮物、透明度、ORP: 主值+0

氨氮: 主值+pH, 附加数据:温度+钾离子(无钾离子则无该参数)

**UVCOD:** 主值+**UV254**,附加数据: **BOD**+**TOC**(相应位置无则无该 参数位)

硝氮: 主值+UV254

RS485 地址设置的具体操作步骤如下:

(1) 按下 Menu 键, 在跳转的界面中按上下键选择"本地设置"。

(2) 在本地设置屏幕中按"上"、"下"导航键选择"RS485 地址"。

(3) 在屏幕中,按左右键选择需要调节的位置,按"上"、"下" 键调节数值。1-200 可任调。

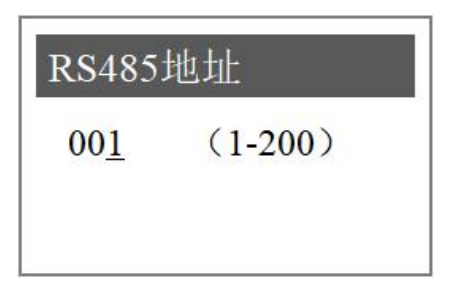

图 19

### 3.4.5 RS485 波特率

(1) 按下 Menu 键, 在跳转的界面中按上下键选择"本地设置"。

(2) 在本地设置屏幕中按"上"、"下"导航键选择"RS485 波特率"。

(3) 在屏幕中, 按上下左右键选择需要波特率。

变送器配有 MODBUS RS485 通讯功能,通信的接线请参考本说明 书 2.2 节图 7 以及表 2。该变送器以 RTU 模式通讯,且默认波特率为 19200,具体 MODBUS-RTU 表如下表。

| MODBUS-RTU |                       |  |
|------------|-----------------------|--|
| 波特率        | 4800/9600/19200/38400 |  |
| 数据位        | 8位                    |  |
| 奇偶校验       | 无/奇校验/偶校验             |  |
| 停止位        | 1位                    |  |

### 3.4.6 RS485 校验位

(1) 按下 Menu 键,在跳转的界面中按上下键选择"本地设置"

(2)在"本地设置"菜单中按"上"、"下"键选择"RS485 校验 位"并按"确认"键进入设置

(3)在"RS485校验位"屏幕中,按"左""右"键选择"None"
(无校验)、"Odd"(奇校验)、"Even"(偶校验)。选择好之后 按"确认"键。

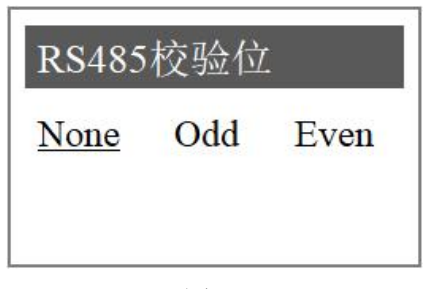

### 3.4.7 对比度微调

(1) 按下 Menu 键,在跳转的界面中按上下键选择"本地设置"

(2)在"本地设置"菜单中按"上"、"下"键选择"对比度微调"并按"确认"键进入设置.

(3)在"对比度微调"屏幕中,按"上"、"下"键选择来调节对 比度,调节的范围为0-9。调节好之后按"确认"键。设置界面如图所 示。

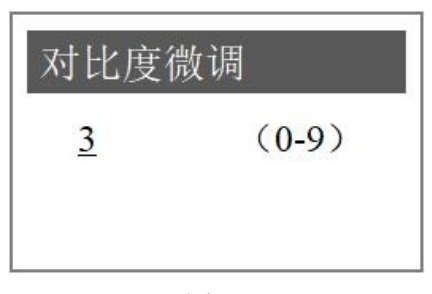

图 21

### 3.4.8 语言

(1) 按下 Menu 键,在跳转的界面中按上下键选择"本地设置"

(2)在"本地设置"菜单中按"上"、"下"键选择"语言"并按"确认"键进入设置.

(3)在"语言"屏幕中,按"左"、"右"键选择来选择"中文"、"英文(English)"。设置界面如图所示。

| 语言 |         |  |
|----|---------|--|
| 中文 | English |  |
| -  |         |  |

### 3.4.9 历史数据

(1) 按下 Menu 键, 在跳转的界面中按上下键选择"本地设置"

(2)在"本地设置"菜单中按"上"、"下"键选择"历史数据"并按"确认"键进入.

(3)选择"历史数据查询",按"确认"键进入,即可查询历史数据;选择"存储间隔设置",按"确认"键进入,即可对存储间隔设置进行设置;选择"SD卡信息",按"确认"键进入,即可查询 SD卡信息,选择"SD卡管理",按"确认"键进入,即可设置"启用 SD卡"还是"禁用 SD卡"。

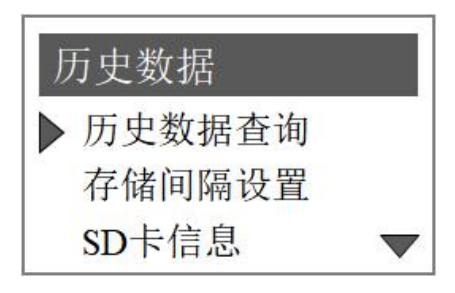

图 23

### 3.4.10 日期和时间

(1)按下 Menu 键,在跳转的界面中按上下键选择"本地设置"。(2)在本地设置屏幕中按"上"、"下"导航键选择"日期和时间"。

(3) 按"确认"键进入后,即可进行时间和日期的设置。

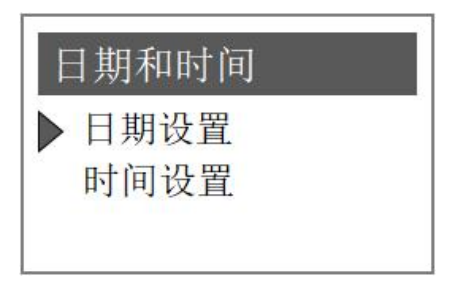

### 3.4.11 RTU 设置

(1) 按下 Menu 键,在跳转的界面中按上下键选择"本地设置"。
(2) 在本地设置屏幕中按"上"、"下"导航键选择"RTU 设置"。
(3) 按"确认"键进入后,即可进行 RTU 的相关设置。

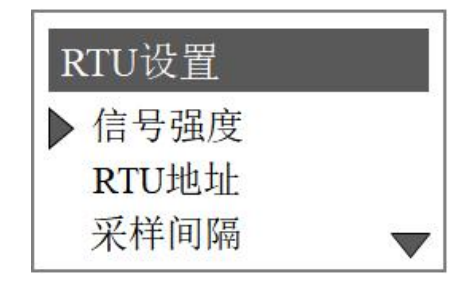

图 25

### 3.4.11.1 信号强度

进入"信号强度"菜单后可以查看当前信号强度。建议在信号强度 不低于 30%(50%以上为宜)的环境下进行参数设置。若信号强度过低 时,建议更换信号强度高的区域再进行设置。

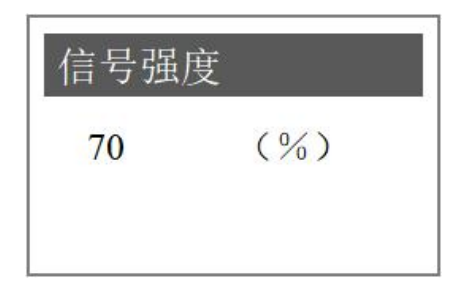

图 26

### 3.4.11.2 RTU 地址

进入"RTU地址"菜单后可以查看当前 RTU地址。

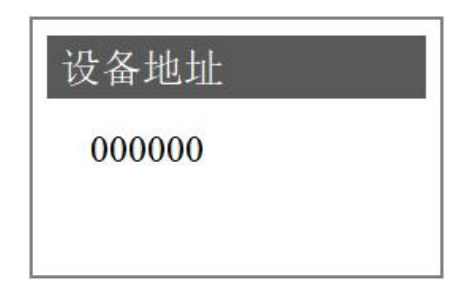

图 27

# 3.4.11.3 采样间隔

进入"采样间隔"菜单后可以设定采样的时间间隔。

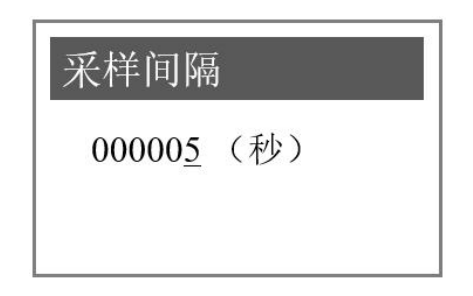

图 28

### 3.4.11.4 上传间隔

进入"上传间隔"菜单后可以设定上传的时间间隔。

| 上传间隔         | а<br>Я |
|--------------|--------|
| 000 <u>1</u> | (分钟)   |

### 3.4.11.5 清除数据

提示信息 确认清除补发数据? \_\_\_\_\_确认

进入"清除数据"菜单后可以清除补发数据。

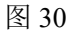

### 3.4.11.6 网络配置

进入"网络配置"菜单后可以设定网络的 IP 地址,端口等信息。

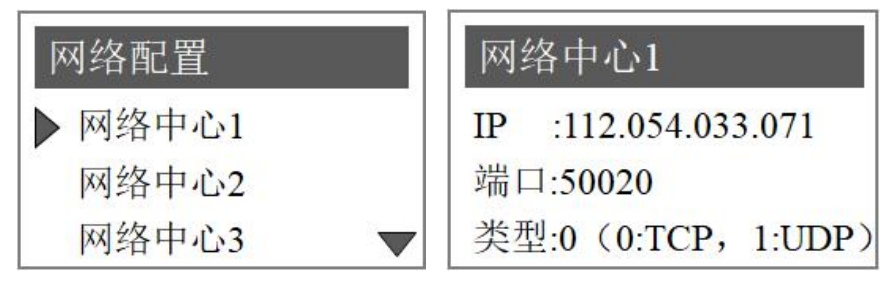

图 31

### 3.4.11.7 RTU 管理

进入"RTU管理"菜单后可以设定启用 RTU 或者禁用 RTU

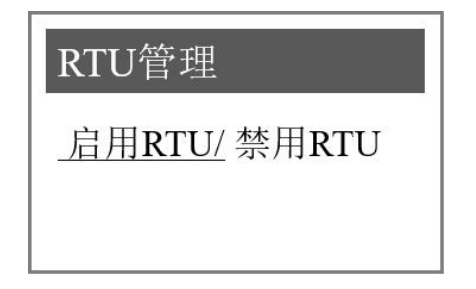

3.4.11 抑制系数

注:本功能处于隐藏状态,仅适用于浊度、悬浮物、经典浊度、经 典悬浮物传感器

(1) 按下 Menu 键, 在跳转的界面中按上下键选择"本地设置"。

(2) 在本地设置屏幕中按"上"、"下"导航键选择"RTU设置" 下第一栏空白处。

(3) 按"确认"键进入后,输入密码"666000",重新进入即可进 行抑制系数的设置。

| 抑制系数       |  |
|------------|--|
| 0 <u>1</u> |  |
|            |  |
|            |  |

图 33

### 3.4.12 浊度量程(根据连接的不同传感器显示的名称不同)

注:本功能处于隐藏状态,仅适用于浊度、悬浮物、经典浊度、经 典悬浮物传感器

(1) 按下 Menu 键, 在跳转的界面中按上下键选择"本地设置"。

(2) 在本地设置屏幕中按"上"、"下"导航键选择"RTU设置" 下第二栏空白处。

(3) 按"确认"键进入后,输入密码"666000",重新进入即可进行量程的设置。(量程中0默认是最大量程)

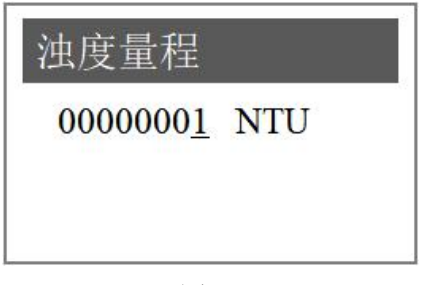

图 34

### 3.5 测试/维护

在测试/维护中可以查看的选项有 "4-20mA 校准" "4-20mA 输出"、 "维护"。

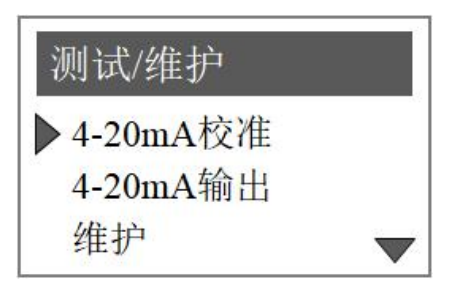

图 35

### 3.5.1 ( 4~20mA) 校准

#### 具体的步骤如下:

(1) 按下 Menu 键, 在跳转的界面中按"上"、"下"导航键选择 "测试/维护"。

(2)在本地设置屏幕中按"上"、"下"导航键选择"(4~20)mA 校准"。

(3)选择三路模拟输出的其中需要使用的一路进行校正,将万用表 两端分别置于电流环端子两端,接着分别微调 4mA 对应 AD 值和 20mA 对应 AD 值使万用表分别显示 4mA 和 20mA,通过"上下""左右"键 输入对应的 AD 值,点击"确认"键即可完成输出校正。(注: 4mA 对

应 AD 值 800 左右, 20mA 对应 AD 值 4000 左右)。

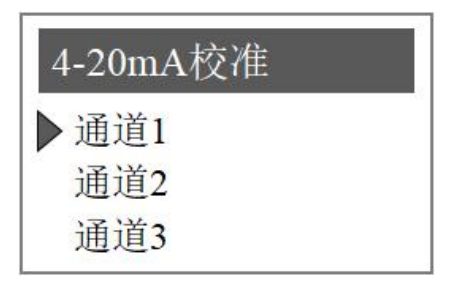

图 36

## 3.5.2 (4~20) mA 输出

(4~20) mA 输出可测试三路(4~20) mA 的线性情况、若线性不行、可进入到本地设置中的进行校正。

### 3.5.3 维护

维护中通过左右键可查看通道中的探头状态。

## 第四章 维护与保养

变送器的维护主要是对变送器进行清洁,检查外观及线缆有无破损。 变送器为电子设备,不合适的使用环境可能造成变送器损坏。

仪表处于 60℃以上的环境中使用,会造成仪表损坏。

不正确的电源或者电源波动会造成仪表损坏。

仪表被碰撞或跌落会造成仪表损坏。

潮湿、腐蚀与空气污染会造成仪表损坏。

**变送器清洁**:保证变送器盖关紧,使用干净的湿抹布擦试变送器外 部。

**变送器检查**: 定期检查仪表工作状态是否正常,定期检查面板及端 子、开关、按键等是否脏污,必要时清洁、吹扫干净。

注意:在进行维护前,请断开变送器的电源,以保证人身安全。

# 第五章 问题与解决

### 常见问题与解决方法:

| 故障      | 解决方法                    |
|---------|-------------------------|
| 未连接或者不显 | 检查线缆是否插好并重新接好线缆,若仍出现请联  |
| 示参数     | 系技术支持部门。                |
| 超量程报警   | 重启变送器检查是否仍超量程,或将传感器放在量  |
|         | 程范围内进行测量,若仍出现请联系技术支持部门。 |
| ERR3 报警 | 电流环配置异常,请确认配置信息是否有误,若仍  |
|         | 出现请联系技术支持部门。            |
| SD 卡异常  | 检查 SD 卡是否插卡。            |

### 第六章 质保及售后服务

本公司向客户承诺,本仪表供货时所提供的硬件附件在材质和制造 工艺上都不存在缺陷。

从仪表购买之日开始计算,质保期内若收到用户关于此类缺陷的通知,本公司对确实有缺陷的产品实行无条件免费维护或者免费更换,对 所有非定制产品一律保证7天内可退换。

#### 免责声明

在质保期内,下列原因导致产品故障不属于三包服务范围:

(1) 客户使用不当造成产品故障。

(2) 客户对产品自行拆解、修理和改装造成产品故障。

售后服务承诺:

(1) 客户的技术疑问,我们承诺在接收用户疑问后 2 小时内响应处理 完毕。

(2) 返厂维修的仪表我们承诺在收到货物后3个工作日内出具检测 结果,7个工作日内出具维修结果